## ¿Qué hacer si se devolvió un pedido del Punto de Venta y hay errores en el pedido de devolución o si un mismo pedido se devolvió dos o más veces por error?

Las siguientes instrucciones se utilizarán en los casos en que se cree una devolución de un pedido del punto de venta y la misma contenga errores, como que se haya seleccionado un medio de pago incorrecto o se hayan devuelto más/menos productos de los que corresponda.

El procedimiento en este caso implica devolver el pedido de devolución y, si corresponde crear la devolución nuevamente desde el pedido original. Para los casos en que se hayan creados pedidos de devolución de más, solo se seguirán los pasos para devolver estos pedidos adicionales.

**1.** Ingresar en el pedido de devolución y en la solapa *Pagos*, validar el medio de pago seleccionado, ya que se deberá utilizar el mismo para la corrección.

| ictos                   |                                                                    |                                                                             | Nuevo                                                                                                    | Pagado                                                                                                    | Public                                                                                        |
|-------------------------|--------------------------------------------------------------------|-----------------------------------------------------------------------------|----------------------------------------------------------------------------------------------------|----------------------------------------------------------------------------------------------------|-----------------------------------------------------------------------------------------------|
|                         |                                                                    |                                                                             |                                                                                                    |                                                                                                    |                                                                                               |
| Capacitación/0040       | Fecha de pedido                                                    | 28/12/2021 14:47:49                                                         |                                                                                                    |                                                                                                    |                                                                                               |
| POS/2021/12/28/472      | Cliente                                                            | Consumidor final                                                            |                                                                                                    |                                                                                                    |                                                                                               |
|                         |                                                                    |                                                                             |                                                                                                    |                                                                                                    |                                                                                               |
|                         | Clientes                                                           | 0                                                                           |                                                                                                    |                                                                                                    |                                                                                               |
| Información extra Notas |                                                                    |                                                                             |                                                                                                    |                                                                                                    |                                                                                               |
|                         | Extracto                                                           |                                                                             |                                                                                                    | Ir                                                                                                    | nporte                                                                                        |
|                         | Capacitación/0040<br>POS/2021/12/28/472<br>Información extra Notas | Capacitación/0040 Fecha de pedido<br>POS/2021/12/28/472 Cliente<br>Clientes | Capacitación/0040 Fecha de pedido 28/12/2021 14:47:49<br>POS/2021/12/28/472 Cliente Consumidor final<br>Clientes 0 | Capacitación/0040 Fecha de pedido 28/12/2021 14:47:49 POS/2021/12/28/472 Cliente Consumidor final Clientes 0 Información extra Notas | Capacitación/0040 Fecha de pedido Cliente Consumidor final Clientes 0 Información extra Notas |

Imagen 1 – Revisar el medio de pago de la devolución errónea.

## 2. Pulsar Devolver productos.

| esión fiscal lesa POS/2021/12/28/472 Cliente Consumidor final Cliente Descuence of the position of the position final Cliente Consumidor final Cliente Descuence of the position of the position of the positi |
|----------------------------------------------------------------------------------------------------|
| Producto     Cantidad     Precio unitario     Descuento (%)     Impuestos     Subtotal neto     Subtotal neto       1001] COGNAC FRANCES HINE NAPOLEON 700 ML     -10,00     14.400,00     0,00     (I/VA Ventas (22%))     -11.803,28     -14.400       1006] MEDIO Y MEDIO ROLDOS BLANCO 750 ML     -10,00     210,00     0,00     (I/VA Ventas (22%))     -112,313     -210                                                                                                    |
| Información extra         Notas         Clientes         0           Producto         Cantidad         Precio unitario         Descuento (%)         Impuestos         Subtotal neto         Subtotal neto                                                                                                    |
| Producto         Cantidad         Precio unitario         Descuento (%)         Impuestos         Subtotal neto         Subtotal neto                                                                                                    |
| 1001 COSING PARICES HINE REPOLEON 700 MIL         -1,000         14,400,00         0,00         (VX Vertilas (22%))         -11,303,28         -14,400           1008] MEDIO Y MEDIO ROLDOS BLANCO 750 ML         -1,000         210,00         0,00         (VX Vertilas (22%))         -172,13         -210                                                                                                    |
| 1008] MEDIO Y MEDIO ROLDOS BLANCO 750 ML -1,000 210,00 0,00 (VA Ventas (22%)) -172,13 -210                                                                                                    |
|                                                                                                    |
|                                                                                                    |
|                                                                                                    |

Imagen 2 – Devolver productos de la devolución errónea.

Se creará un pedido idéntico, pero en positivo con las mismas características que la devolución.

Tel. (598) 24022516 - Br. Artigas 1129 - CP 11200 - Montevideo-Uruguay

**3.** Pulsar sobre **Pagos** y seleccionar el mismo medio de pago del pedido de devolución, como se vio en el *paso 1*.

| igos                                                  |                                                    |                            |                                        |                             |                                                                         | Nuevo Pagao                          | lo Public                                    |
|-------------------------------------------------------|----------------------------------------------------|----------------------------|----------------------------------------|-----------------------------|-------------------------------------------------------------------------|--------------------------------------|----------------------------------------------|
| Ref. venta                                            | Capacitación/0042                                  |                            | Fecha de p                             | edido 28/                   | 12/2021 14:51:26                                                        |                                      |                                              |
| esión<br>Posición fiscal                              | POS/2021/12/28/472                                 |                            | Cliente                                | Co                          | nsumidor final                                                          |                                      |                                              |
| lesa                                                  |                                                    |                            | Clientes                               | 0                           |                                                                         |                                      |                                              |
| Productos Pagos                                       | Información extra Notas                            |                            |                                        |                             |                                                                         |                                      |                                              |
|                                                       |                                                    |                            |                                        |                             |                                                                         |                                      |                                              |
| Producto                                              |                                                    | Cantidad                   | Precio unitario                        | Descuento (%)               | Impuestos                                                               | Subtotal neto                        | Subtotal                                     |
| Producto<br>1001] COGNAC FRAN                         | CES HINE NAPOLEON 700 ML                           | Cantidad                   | Precio unitario<br>14.400,00           | Descuento (%)               | Impuestos (IVA Ventas (22%))                                            | Subtotal neto<br>11.803,28           | Subtotal 14.400,00                           |
| Producto<br>[1001] COGNAC FRAN<br>[1008] MEDIO Y MEDI | CES HINE NAPOLEON 700 ML<br>O ROLDOS BLANCO 750 ML | Cantidad<br>1,000<br>1,000 | Precio unitario<br>14.400,00<br>210,00 | Descuento (%)<br>0,0<br>0,0 | Impuestos           0 (IVA Ventas (22%))           0 (IVA Ventas (22%)) | Subtotal neto<br>11.803,28<br>172,13 | Subtotal<br>14.400,00<br>210,00              |
| Producto<br>1001] COGNAC FRAN<br>1008] MEDIO Y MEDI   | CES HINE NAPOLEON 700 ML<br>O ROLDOS BLANCO 750 ML | Cantidad<br>1,000<br>1,000 | Precio unitario<br>14.400,00<br>210,00 | Descuento (%)<br>0,0<br>0,0 | Impuestos<br>(IVA Ventas (22%))<br>(IVA Ventas (22%))                   | Subtotal neto<br>11.803,28<br>172,13 | Subtotal<br>14.400,00<br>210,00              |
| Producto<br>1001] COGNAC FRAN<br>1008] MEDIO Y MEDI   | CES HINE NAPOLEON 700 ML<br>O ROLDOS BLANCO 750 ML | Cantidad<br>1,000<br>1,000 | Precio unitario<br>14.400,00<br>210,00 | Descuento (%)<br>0,0<br>0,0 | Impuestos<br>0 (IVA Ventas (22%))<br>0 (IVA Ventas (22%))               | Subtotal neto<br>11.803,28<br>172,13 | Subtotal<br>14.400,00<br>210,00              |
| Producto<br>(1001) COGNAC FRAN<br>(1006) MEDIO Y MEDI | CES HINE NAPOLEON 700 ML<br>O ROLDOS BLANCO 750 ML | Cantidad<br>1,000<br>1,000 | Precio unitario<br>14.400,00<br>210,00 | Descuento (%)<br>0,0<br>0,0 | Impuestos<br>(IVA Ventas (22%))<br>(IVA Ventas (22%))                   | Subtotal neto<br>11.803,28<br>172,13 | Subtotal<br>14.400,000<br>210,000<br>2.634,5 |

Imagen 3 – Registrar el pago de la corrección de la devolución errónea.

Luego de seleccionar el modo de pago correcto pulsar **Realizar pago** para finalizar el registro.

| Pagos               |                        |   | × |
|---------------------|------------------------|---|---|
| Mada da paga        |                        |   |   |
| Modo de pago        | AMERICAN EXPRESS (UYU) | T | S |
| Importe             | 14.610,00              |   |   |
| Referencia del pago |                        |   |   |
|                     |                        |   |   |
|                     |                        |   |   |
| Realizar pago Cano  | celar                  |   |   |

Imagen 4 – Seleccionar el medio de pago según el utilizado en la devolución errónea.

Si se trata de una devolución que se ingresó de más, es decir, que se crearon más de una devolución para el mismo pedido del punto de venta, entonces se deberá repetir los pasos 1, 2 y 3 para todas las devoluciones que se hayan creados de más.

Si en cambio se está corrigiendo una devolución que se registró con algún dato erróneo, como el medio de pago, se deberá seguir con el <u>paso 5</u> de la página siguiente.

-

5. Luego de devolver el pedido de devolución ingresar en el pedido original para registrar la devolución correcta. Allí el proceso es el mismo, revisar el medio de pago para que la devolución se genere sobre el mismo, pulsar Devolver productos y registrar el pago.

| unto de Venta / F<br><sub>Editar</sub> | Pedidos / Capacitación/0015 | Acción 👻           |                     | 12/21 🔇 🕇                |
|----------------------------------------|-----------------------------|--------------------|---------------------|--------------------------|
| Devolver productos                     |                             |                    | Nuevo Pa            | gado Publicado Facturado |
|                                        |                             |                    |                     | Factura                  |
| Ref. venta                             | Capacitación/0015           | Fecha de pedido    | 23/11/2021 15:51:08 |                          |
| Sesión                                 | POS/2021/11/23/399          | Cliente            | Consumidor final    |                          |
| Posición fiscal<br>Mesa                |                             | Clientes           | 0                   |                          |
| Productos Pag                          | os Información extra Notas  |                    |                     |                          |
| Diario                                 |                             | Extracto           |                     | Importe                  |
| Efectivo Capacitació                   | ón (UYU)                    | POS/2021/11/23/399 |                     | 14.610,00                |

Imagen 5 - Registrar la nueva devolución sobre el pedido original.

| ditar                                                |                                                      | Ao                           | ción 🝷                                 |               |                                                 |                                               | 1/1 ⊀                           |
|------------------------------------------------------|------------------------------------------------------|------------------------------|----------------------------------------|---------------|-------------------------------------------------|-----------------------------------------------|---------------------------------|
| agos                                                 |                                                      |                              |                                        |               |                                                 | Nuevo Pag                                     | ado Publi                       |
| Ref. venta                                           | Capacitación/0044                                    |                              | Fecha de pe                            | dido 28/12    | 2/2021 14:59:16                                 |                                               |                                 |
| Sesión                                               | POS/2021/12/28/472                                   |                              | Cliente                                | Cons          | umidor final                                    |                                               |                                 |
| Posición fiscal<br>Mesa                              |                                                      |                              | Clientes                               | o             |                                                 |                                               |                                 |
| Productos Pagos                                      | Información extra Notas                              |                              |                                        | Decoupto (%)  | Impuestos                                       | Subtotal neto                                 | Subtotal                        |
| Producto                                             |                                                      | Cantidad                     | Precio unitario                        | Descuento (%) | impuestos                                       | Subtotal neto                                 | JUDIOLAI                        |
| Producto<br>[1001] COGNAC FRAM                       | NCES HINE NAPOLEON 700 ML                            | Cantidad<br>-1,000           | Precio unitario<br>14.400,00           | 0,00          | (IVA Ventas (22%)                               | -11.803,28                                    | -14.400,00                      |
| Producto<br>[1001] COGNAC FRAM<br>[1006] MEDIO Y MED | NCES HINE NAPOLEON 700 ML<br>IO ROLDOS BLANCO 750 ML | Cantidad<br>-1,000<br>-1,000 | Precio unitario<br>14.400,00<br>210,00 | 0,00<br>0,00  | (IVA Ventas (22%))<br>(IVA Ventas (22%))        | -11.803,28<br>-172,13                         | -14.400,<br>-210,               |
| Producto<br>[1001] COGNAC FRAM<br>[1008] MEDIO Y MED | NCES HINE NAPOLEON 700 ML                            | Cantidad<br>-1,000<br>-1,000 | Precio unitario<br>14.400,00<br>210,00 | 0,00<br>0,00  | (IVA Ventas (22%))           (IVA Ventas (22%)) | -11.803,28<br>-172,13                         | -14.400,0<br>-210,0<br>-2.634,1 |
| Producto<br>[1001] COGNAC FRAM<br>[1008] MEDIO Y MED | NCES HINE NAPOLEON 700 ML                            | Cantidad<br>-1,000<br>-1,000 | Precio unitario<br>14.400,00<br>210,00 | 0,00<br>0,00  | (IVA Ventas (22%))<br>(IVA Ventas (22%))        | -11.803,28<br>-172,13<br>Impuestos:<br>Total: | -2.634,5<br>-14.610,0           |

Imagen 6 – Registrar el pago de la nueva devolución.

| Pagos               |                             | ×   |
|---------------------|-----------------------------|-----|
|                     |                             | _   |
| Modo de pago        | Efectivo Capacitación (UYU) | • C |
| Importe             | -14.610,00                  |     |
| Referencia del pago |                             |     |
|                     |                             |     |
|                     |                             |     |

Realizar page Cancelar

Imagen 7 – Registrar el pago de la nueva devolución con el medio de pago correcto.